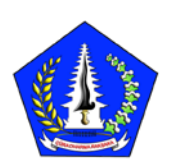

PEMERINTA KABUPATEN BADUNG DINAS PEKERJAAN UMUM DAN PENATAAN RUANG KABUPATEN BADUNG

# SKEMA PERMOHONAN PENGUJIAN PADA SISTEM SIPEMUJA BADUNG

(SISTEM INFORMASI PENGENDALIAN MUTU JASA KONSTRUKSI BADUNG YANG UNGGUL)

## LANGKAH 1

Bukalah Web Browser yang anda miliki. (Mozilla Firefox, Chrome, Safari, Opera, dll)

# LANGKAH 2

Ketik pada Address Bar Browser http://sipemuja.puprbadung.com, tekan enter

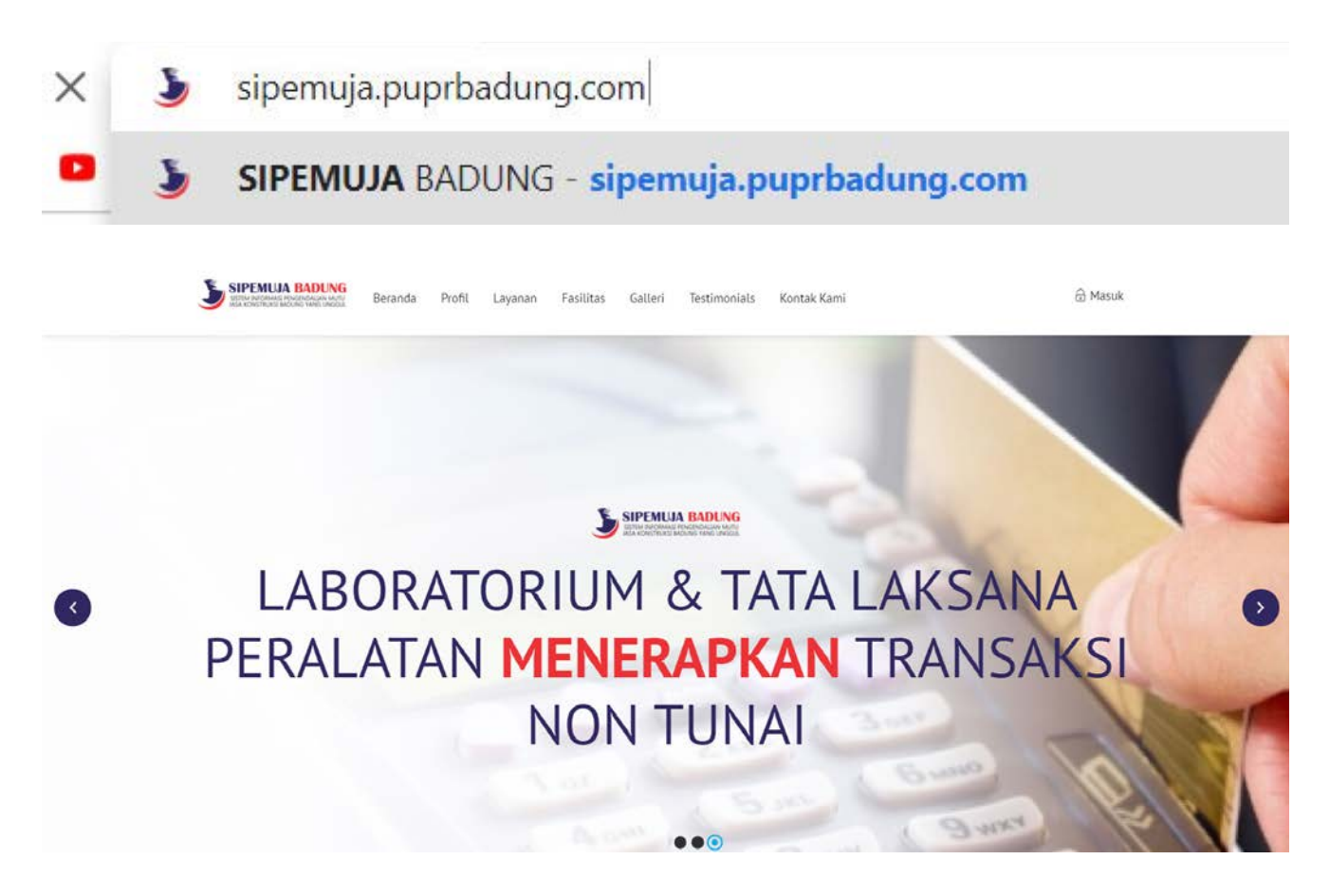

## LANGKAH 3

Pilih menu Masuk yang berada pada pojok kanan atas

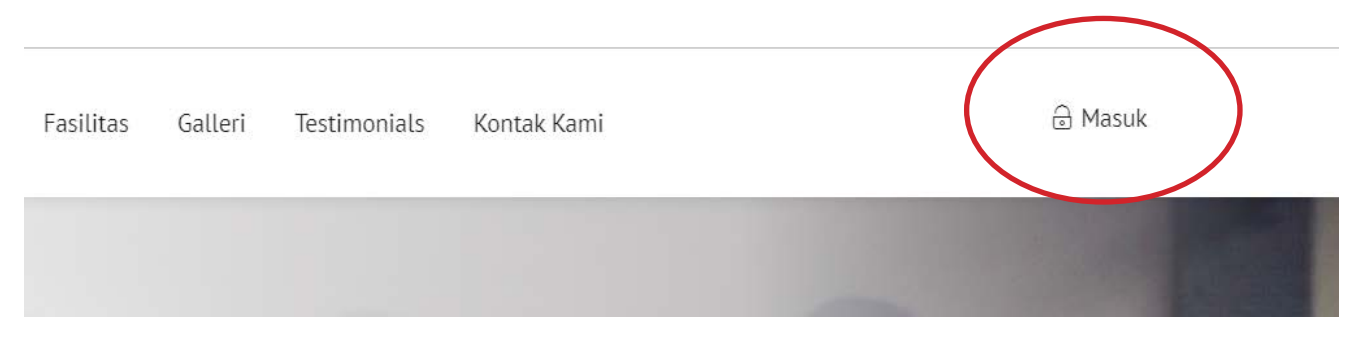

Akan muncul Form Sign in/Masuk seperti gambar di bawah ini

| Masuk      |  |  | Belum N | Mempunyai Akun? Klik Disini |  |
|------------|--|--|---------|-----------------------------|--|
| Email      |  |  |         |                             |  |
| Kata Sandi |  |  |         |                             |  |
|            |  |  |         |                             |  |

Jika sudah terdaftar/telah mempunyai akun silahkan *Sign in*/Masuk (Lanjutkan ke Langkah 7). jika belum terdaftar/belum memiliki akun silahkan klik tombol sebelah kanan *Form Sign in*/Masuk (Belum mempunyai akun? klik disini)

| Testimonials | Kontak Kami                 |   | l Masuk |
|--------------|-----------------------------|---|---------|
| Belum M      | 1empunyai Akun? Klik Disini | > |         |
|              |                             |   |         |

#### Akan muncul Form Pendaftaran

| Tata Cara Pendaftaran                         | Daftar                       |
|-----------------------------------------------|------------------------------|
| Isi Form Pendaftaran dengan lengkap<br>- Nama | Nama                         |
| - Email (Ex. lab@gmail.com)                   |                              |
| - No. Tlp (No. tlp yang masih aktif)          | Email                        |
|                                               |                              |
|                                               | No.Tlp                       |
|                                               |                              |
|                                               | Kata Sandi                   |
|                                               |                              |
|                                               | Konfirmasi Kata Sandi        |
|                                               |                              |
|                                               | reCAPTCHA<br>Privacy - Terms |
|                                               |                              |

# LANGKAH 5

Silahkan isi Form Pendaftaran dengan identitas yang benar

| Tata Cara Pendaftaran                                                                     | Daftar                     |
|-------------------------------------------------------------------------------------------|----------------------------|
| si Form Pendaftaran dengan lengkap<br>Nama                                                | robet                      |
| Email (Ex. lab@gmail.com)<br>No. Tlp (No. tlp yang masih aktif)                           |                            |
| si data dengan sebenar-benarnya khusunya pada <mark>email</mark> dan <mark>no. tlp</mark> | labdbmp@gmail.com          |
|                                                                                           | 085216587364               |
|                                                                                           |                            |
|                                                                                           |                            |
|                                                                                           |                            |
|                                                                                           | reCAPTCHA<br>Privacy-Terms |

Jika sudah klik tombol daftar dan lanjutkan, akan muncul pemberitahuan seperti gambar di bawah ini

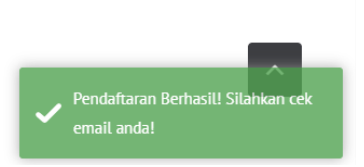

## LANGKAH 6

Sistem akan Otomatis mengirim email yang telah terdaftar (silahkan cek email)

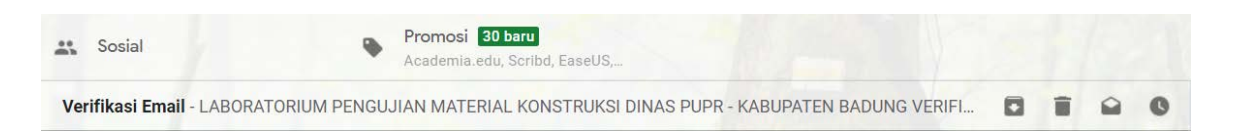

Buka email yang di kirimkan oleh sistem

Maka muncul pesan untuk verifikasi email, tekan pada tombol merah dengan tulisan verifikasi email.

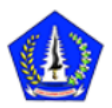

LABORATORIUM PENGUJIAN MATERIAL KONSTRUKSI DINAS PUPR - KABUPATEN BADUNG

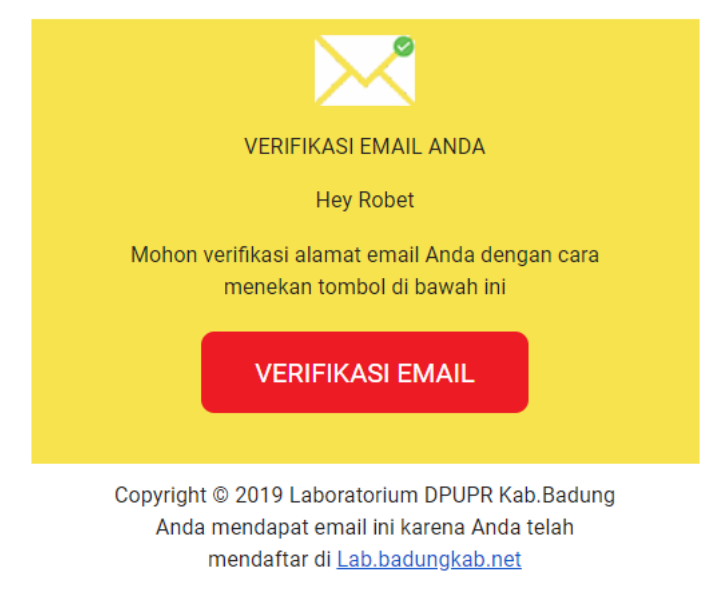

Jika telah menekan tombol tadi, maka akan muncul pesan seperti di bawah ini

# EMAIL TERVERIFIKASI!

Email anda telah terverifikasi! Silahkan massuk ke akun! Terima kasih telah memverifikasi alamat email Anda

Selamat anda sudah mempunyai akun, silahkan untuk *Sign in*/Masuk ke akun. (lihat kembali langkah ke 3)

### LANGKAH 7

berikut adalah tampilan awal akun ketika sudah sign in/masuk

|              | UJA BADUNG                  | anda Profil La        | iyanan Fasi | litas Galleri | Testimonials Kontak Kami | Notifikasi   | Robet                                                                  |
|--------------|-----------------------------|-----------------------|-------------|---------------|--------------------------|--------------|------------------------------------------------------------------------|
| DAFTAR F     | PERMOHONAN I                | PENGUJIAN             |             |               |                          | 1            | Pengajuan Permohonan<br>Daftar Permohonan<br>Ubah Kata Sandi<br>Keluar |
| Show 10      | <ul> <li>entries</li> </ul> |                       |             |               |                          | Search:      |                                                                        |
| No 🎼         | No. LP                      | Pekerjaan             | Insta       | isi 17        | Status Pembayaran        | Keterangan 👔 | Aksi 📳                                                                 |
| No matchin   | g records found             |                       |             |               |                          |              | 2                                                                      |
| No           | No. LP                      | Pekerjaan             | Insta       | ısl           | Status Pembayaran        | Keterangan   | Aksi                                                                   |
| Showing 0 to | 0 of 0 entries (filtered    | from 6 total entries) |             |               |                          | Previous     | s Next                                                                 |

No. 1 : pada pojok kanan atas terdapat nama akun user yang login dan ketika di tekan akan muncul *menu dropdown,* dimana terdapat beberapa pilihan.

**Pengajuan Permohonan** : tombol untuk pindah ke pengisian formulir permohonan pengujian material konstruksi.

Daftar Permohonan : tombol untuk kembali ke tampilan awal ketik *sign in*/masuk dan untuk melihat daftar permohonan pengujian apa saja yang telah di ajukan.
Ubah kata sandi : untuk merubah kata sandi.
Keluar : untuk keluar dari akun yang telah *sign in*/masuk.

No. 2 : Daftar permohonan pengujian yang telah di ajukan, terdapat beberapa informasi mengenai permohonan pengujian material konstruksi.

#### LANGKAH 8

Untuk mengajukan permohonan pengujian, tekan tombol pengajuan permohonan seperti yang di jelaskan pada langkah 7. maka akan muncul formulir pengajuan permohonan

| ormulir Permohonar  | i Pengujian |  |  |  |  |
|---------------------|-------------|--|--|--|--|
| Kegiatan/Pekerjaan  |             |  |  |  |  |
| Pelanggan/Instansi  |             |  |  |  |  |
| Alamat              |             |  |  |  |  |
| No Surat Permohonar |             |  |  |  |  |
| ftar Pengujian      |             |  |  |  |  |

#### Isi data sesuai dengan yang terdapat pada formulir permohonan pengujian

| Peningkatan Jalan Gatsu                     |                              |          |
|---------------------------------------------|------------------------------|----------|
| PT. Maju Mundur                             |                              |          |
| Jalan Sebelah Sana                          |                              |          |
| abc123                                      |                              |          |
| Daftar Pengujian                            |                              |          |
| Aspal / Beton / Agregat / Tanah / Kuat Tel  | kan / Mortar                 |          |
| 🖉 Job Mix Formula Beton K. 125              | Job Mix Formula Beton K. 175 |          |
| Job Mix Formula Beton K. 225                | Job Mix Formula Beton K. 250 |          |
| Job Mix Formula Beton K. 300                | Job Mix Formula Beton K. 350 |          |
| 🛙 Job Mix Formula Beton K 🔯                 | 🔲 Gradasi Agregat Halus      |          |
| 🛙 Gradasi Agregat Kasar                     | 🔲 Kadar Lumpur Agregat Halus |          |
| Kadar Lumpur Agregat Kasar                  | 🔲 Kadar Air Agregat Halus    |          |
| 🗎 Kadar Air Agregat Kasar                   | 🔲 Berat Jenis Agregat Halus  |          |
| 🛙 Berat Jenis Agregat Kasar                 | 🗐 Berat Isi Agregat Halus    |          |
| 🛙 Berat Isi Agregat Kasar                   | Pipih Lonjong                |          |
| 🖥 Keausan Agregat                           |                              |          |
| Sampel Uji diambil dari Lokasi Oleh         |                              |          |
| Pelanggan/Rekanan O Laboratoriu             | n DPUPR Kab. Badung          |          |
| Lapangan                                    |                              |          |
| lanah Sunt Dumphen ( add) an (              |                              |          |
| niggen ourer remonunen ("pat/"pg/"peg/"phg) |                              |          |
| Surat permohonan.png                        |                              |          |
|                                             |                              | <u> </u> |

untuk daftar pengujian, terdapat beberapa kategori pengujian, seperti aspal, beton, agregat, tanah, kuat tekan dan mortar, silahkan di pilih sesuai kategori yang ingin di uji. contoh : ingin mengajukan permohonan job mix beton, makan pilih terlebih dahulu kategorinya yaitu beton, otomatis akan muncul beberapa pengujian seperti gambar di atas dan pilih pengujian job mix beton yang di inginkan mutunya.

jika form telah terisi semua, dan mengunggah surat permohonan selanjutnya tekan tombol ajukan.

jika permohonan berhasil d ajukan makan akan muncul pesan seperti gambar di bawah ini

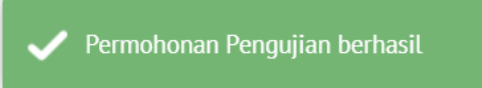

untuk melihat daftar permohonan yang tadi, silahkan tekan tombol daftar permohonan

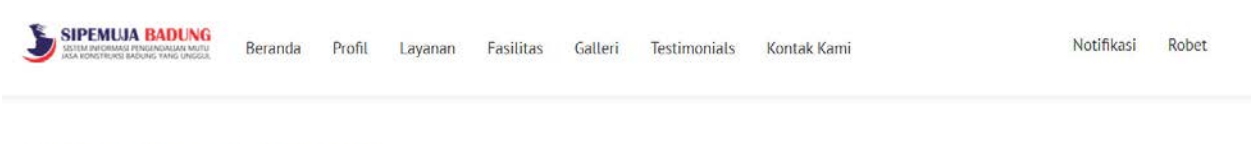

#### DAFTAR PERMOHONAN PENGUJIAN

| No 🎼 | No. LP   | Pekerjaan               | Instansi        | Status Pembayaran | Keterangan                       | Aksi |
|------|----------|-------------------------|-----------------|-------------------|----------------------------------|------|
| 1    | 29091901 | Peningkatan Jalan Gatsu | PT. Maju Mundur | Betum Bayar       | Belum Membawa Sampel/Benda Uji - | 1    |
| No   | No. LP   | Pekeriaan               | Instansi        | Status Pembayaran | Keterangan                       | Aksi |

bisa dilihat pada gambar di atas, terdapat satu permohonan pengujian yang di ajukan oleh akun Robet. pada informasi di atas, hanya terdapat informasi secara umum. untuk melihat informasi secara detail, tekan tombol pada kolom aksi seperti gambar di bawah ini

|                    | Search               | :        |   |      |
|--------------------|----------------------|----------|---|------|
| Keterangan         |                      | Aksi     |   |      |
| Belum Membawa Samp | el/Benda Uji -       | :        |   |      |
| Keterangan         | Perincian<br>Sunting |          |   |      |
|                    |                      | Previous | 1 | Next |

maka akan muncul dua tombol yaitu tombol perincian untuk melihat detail dari permohonan yang di ajukan dan tombol sunting untuk mengubah pengajuan permohonan.

Jika menekan tombol perincian, maka akan muncul informasi lebih mendetail terhadap pengajuan permohonan pengujian, bisa dilihat pada gambar di bawah ini.

| J SETEN             | PEMUJA BAD<br>I DIFORMASI BADUNG YANI<br>DISTRUKSI BADUNG YANI | a Martin<br>A Martin<br>A Martin<br>Martin<br>A Martin<br>Martin<br>A Martin<br>A Martin<br>A Martin<br>A Martin<br>A Marti | fil Layanan Fasilitas Galle                                                                                            | ri Testimonials                                   | Kontak Kami   |          |                   | Notifikas | si Robet |
|---------------------|----------------------------------------------------------------|----------------------------------------------------------------------------------------------------|----------------------------------------------------------------------------------------------------|---------------------------------------------------|---------------|----------|-------------------|-----------|----------|
| PERM                | OHONAN                                                         | PENGUJIAN                                                                                                    |                                                                                                    |                                                   | СЕТАК         | TAGIHAN  |                   | RMASI PE  | MBAYARAI |
| 9091                | 901                                                            |                                                                                                    |                                                                                                    |                                                   |               |          |                   |           |          |
| how 1               | o • entri                                                      | es                                                                                                    |                                                                                                    |                                                   |               |          | Search:           |           |          |
| how 1<br>No ↓₹      | 0 • entri<br>No.LP                                             | es<br>Pekerjaan                                                                                                    | 11 Pengujian 11                                                                                                    | Instansi 👘                                        | Durasi/Hari 👫 | Target 📳 | Search:           | Ket 📳     | Aksi 🗐   |
| how 1<br>No 17      | 0 • entri No.LP                                                | es<br><b>Pekerjaan</b><br>Peningkatan Jalan Gate                                                                                                    | Pengujian         If           u         Job Mix Formula Beton K. 250                                                  | Instansi II                                       | Durasi/Hari   | Target 👫 | Search:           | Ket 🗐     | Aksi     |
| how 1<br>No 17<br>1 | o • entri No. LP 11 29091901 29091901                          | es<br>Pekerjaan<br>Peningkatan Jalan Gats<br>Peningkatan Jalan Gats                                                                                                    | Pengujian         If           u         Job Mix Formula Beton K. 250           u         Job Mix Formula Beton K. 125 | Instansi If<br>PT. Maju Mundur<br>PT. Maju Mundur | Durasi/Hari   | Target 1 | Search: Status 11 | Ket 🕼     | Aksi 11  |

bisa dilihat pada pojok kanan atas terdapat dua buah tombol lagi, yaitu tombol cetak tagihan dan konfirmasi pembayaran. agar kedua tombol di atas dapat di tekan/aktif, mohon untuk melengkapi sampel/benda uji dari permohonan tersebut.

jika menekan tombol sunting, maka akan muncul formulir permohonan pengujian beserta data yang telah di *input* sebelumnya, bisa dilihat pada gambar di bawah ini.

| Formulir Permohonan Pengujian                 |                              |  |
|-----------------------------------------------|------------------------------|--|
| Peningkatan Jalan Gatsu                       |                              |  |
| PT. Maju Mundur                               |                              |  |
| Jalan Sebelah Sana                            |                              |  |
| abc123                                        |                              |  |
| Daftar Pengujian                              |                              |  |
| Aspal / beton / Agregat / lanah / Kuat Te     | ian / mortar                 |  |
| Job Mix Formula Beton K. 125                  | Job Mix Formula Beton K. 175 |  |
| Job Mix Formula Beton K. 225                  | Job Mix Formula Beton K. 250 |  |
| Job Mix Formula Beton K. 300                  | Job Mix Formula Beton K. 350 |  |
| 🛙 Job Mix Formula Beton K 🔯                   | Gradasi Agregat Halus        |  |
| Gradasi Agregat Kasar                         | Kadar Lumpur Agregat Halus   |  |
| 🗏 Kadar Lumpur Agregat Kasar                  | 🗐 Kadar Air Agregat Halus    |  |
| 🗌 Kadar Air Agregat Kasar                     | 🔟 Berat Jenis Agregat Halus  |  |
| 🗏 Berat Jenis Agregat Kasar                   | 🔲 Berat Isi Agregat Halus    |  |
| 🕮 Berat isi Agregat Kasar                     | 🛄 Pipih Lonjong              |  |
| 🛛 Keausan Agregat                             |                              |  |
| Sampel Uji diambil dari Lokasi Oleh           |                              |  |
| Pelanggan/Rekanan O Laboratoriu               | n DPUPR Kab. Badung          |  |
| Lapangan                                      |                              |  |
| Unggah Surat Permohonan (pdf/.jpg/.jpeg/.png) |                              |  |
| 🕹 surat permohonan.png                        |                              |  |
|                                               |                              |  |

Sunting atau mengubah data permohonan pengujian material konstruksi hanya dapat dilakukan sebelum membawa sampel/benda uji. jika sudah terlanjur membawa sampel/ benda uji konsekuensi di tanggung oleh pemohon, untuk itu tolong dicermati dalam pengisian formulir pengajuan pengujian.

## LANGKAH 9

Silahkan membawa sampel/benda uji ke Laboratorium Pengujian Material Konstruksi Dinas Pekerjaan Umum dan Penataan Ruang Kabupaten Badung setelah mengisi formulir permohonan pengujian pada sistem.

Pastikan sampel/benda uji yang di bawa memenuhi standar, petugas kami akan memverifikasi sampel/benda uji yang dibawa ke laboratorium. jika sampel/benda uji memenuhi/lengkap pemohon akan mendapatkan notifikasi pada akunnya seperti gambar di bawah ini

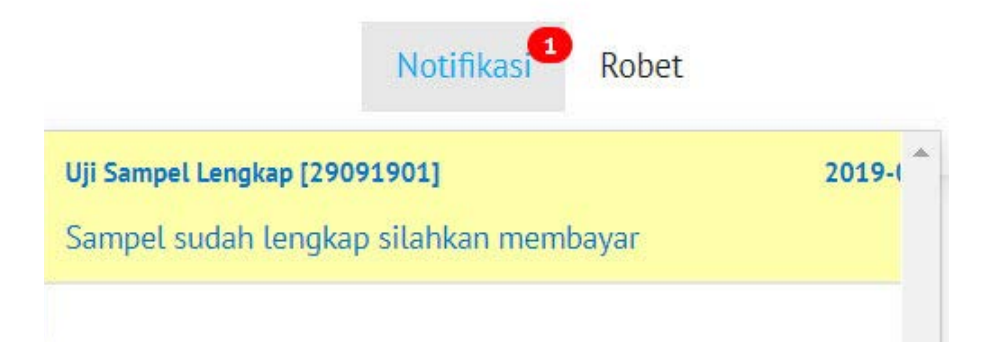

setelah mendapatkan notifikasi sampel/benda uji lengkap, pemohon di harapkan untuk membayar terlebih dahulu. untuk mengetahui berapa besaran tagihan yang harus di bayarkan ke bank BPD Bali, tagihan dapat di *download* dengan menekan tombol cetak tagihan

| J MAR                    | PEMUJA BAD<br>M INFORMATI PENGENDALI<br>KONSTRUKSI INDUNG YAN | Beranda                                                                     | Profil                     | Layanan Fasili                                                        | tas                | Galleri                                              | Testimo | onials Kontak l            | Kami     |          |         | Notifikasi | Robet   |
|--------------------------|---------------------------------------------------------------|-----------------------------------------------------------------------------|----------------------------|-----------------------------------------------------------------------|--------------------|------------------------------------------------------|---------|----------------------------|----------|----------|---------|------------|---------|
| 29091                    | OHONAN<br>.901                                                | PENGUJIAN                                                                   |                            |                                                                       |                    |                                                      |         |                            | CETAK TA | GIHAN    | KONFIR  | RMASI PEM  | BAYARAN |
|                          |                                                               |                                                                             |                            |                                                                       |                    |                                                      |         |                            |          |          |         |            |         |
| how                      | 10 • entri                                                    | es                                                                          |                            |                                                                       |                    |                                                      |         |                            |          |          | Search: |            |         |
| how 1                    | No. LP                                                        | es<br>Pekerjaan                                                             | .↓† P                      | engujian                                                              |                    | Instansi                                             |         | Durasi/Hari                | Target 📳 | Status 📳 | Search: | Aksi       |         |
| ihow<br>No ↓₹            | No. LP []<br>29091901                                         | es<br>Pekerjaan<br>Peningkatan Jalan<br>Gatsu                               | 41 P                       | <b>lengujian</b><br>ob Mix Formula Beton<br>50                        | 1†<br>п.К.         | Instansi<br>PT. Maju<br>Mundur                       |         | Durasi/Hari                | Target 👫 | Status 💵 | Search: | Aksi<br>:  |         |
| ihow 1<br>No 1<br>1<br>2 | No. LP 11<br>29091901<br>29091901                             | es<br>Pekerjaan<br>Peningkatan Jalan<br>Gatsu<br>Peningkatan Jalan<br>Gatsu | JT P<br>Jd<br>2<br>Jd<br>1 | <b>engujian</b><br>50 Mix Formula Beton<br>50 Mix Formula Beton<br>25 | 4т<br>п.К.<br>п.К. | Instansi<br>PT. Maju<br>Mundur<br>PT. Maju<br>Mundur |         | Durasi/Hari   <br>14<br>14 | Target   | Status   | Search: | Aksi       |         |

Pembayaran tagihan bisa melalui berbagai metode pembayaran (metode pembayaran terlampir)

Jika telah membayar dan mendapatkan bukti pembayaran. dimohon untuk mengunggah bukti pembayaran tersebut ke sistem. caranya dengan menekan tombol konfirmasi pembayaran

| SIPEMUJA BADUNG<br>Sistim Parcenasy Pancencalar Morty<br>Jaka Konstreines Backwa Vand Lindela | Beranda | Profil | Layanan  | Fasilitas | Galleri  | Testimor | nials   | Kontak | Kami     |          |         | Notifikasi | Robet   |
|-----------------------------------------------------------------------------------------------|---------|--------|----------|-----------|----------|----------|---------|--------|----------|----------|---------|------------|---------|
| PERMOHONAN PENG                                                                               | GUJIAN  |        |          |           |          |          |         | I      | CETAK T  | AGIHAN   | KONFI   | RMASI PEM  | BAYARAN |
| 29091901<br>Show 10 • entries                                                                 |         |        |          |           |          |          |         |        |          |          | Search: |            |         |
| No 🐺 No. LP 🔢 Peker                                                                           | iaan    | Pe     | ingujian |           | Instansi | П. – Э   | Durasi/ | Hari 📗 | Target 📗 | Status 📗 | Ket 🗐   | Aksi       | Ш       |

#### akan muncul form seperti di bawah ini

| ggah Bukti Pembayaran (,jpg/,jpeg/.png) |  |
|-----------------------------------------|--|
| s bukti pembayaran.jpg                  |  |

Petugas akan segeran memverifikasi pembayaran. pemohon akam mendapatkan notifikasi ketika pembayaran terverifikasi

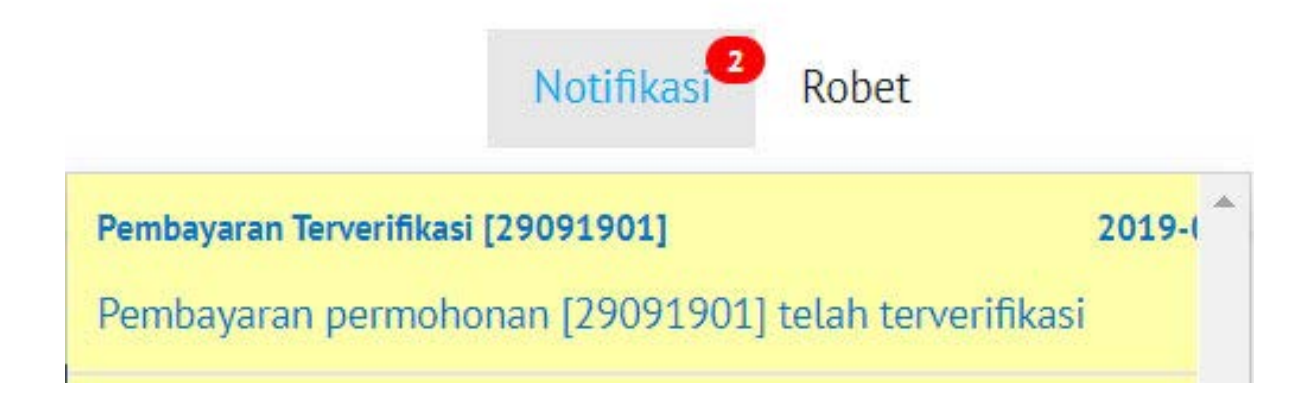

Selain Mendapatkan notifikasi pada sistem, pemohon juga mendapatkan notifikasi berupa email

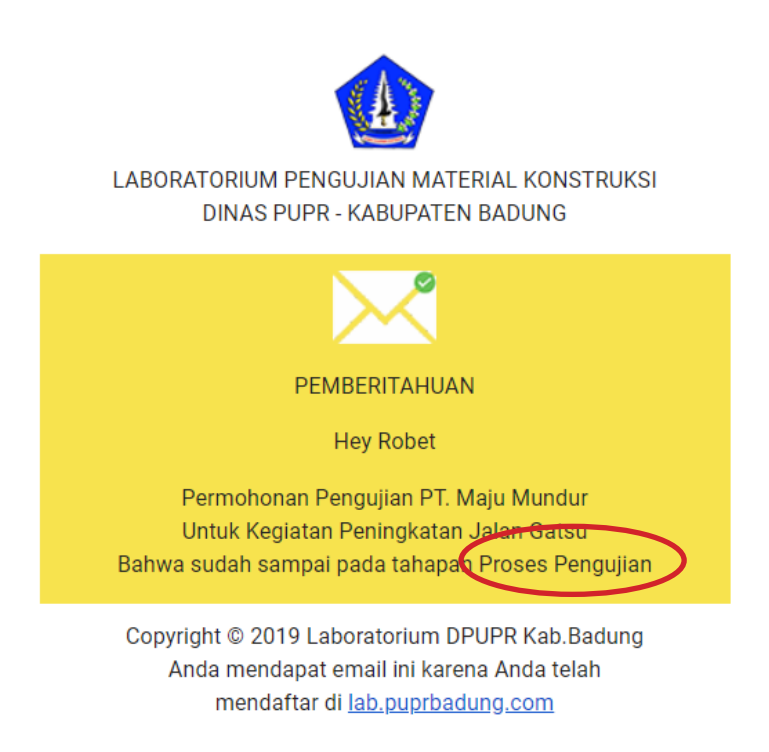

Pada daftar permohonan status pembayaran dan keterangan sampel/benda uji berubah menjadi telah membayar dan benda/sampel uji lengkap

#### DAFTAR PERMOHONAN PENGUJIAN

| No ↓≣ | No. LP   | Pekerjaan 👫             | Instansi        | Status Pembayaran | Keterangan 🕼             | Aksi |
|-------|----------|-------------------------|-----------------|-------------------|--------------------------|------|
| 1     | 29091901 | Peningkatan Jalan Gatsu | PT. Maju Mundur | Telah Membayar    | Benda/Sample Uji Lengkap | :    |
| No    | No. LP   | Pekeriaan               | Instansi        | Status Pendavaran | Keterangan               | Aksi |

pada detail permohonan akan muncul target penyelesaian pengujian dan status perkambangan suatu pengujian sampai dengan pemngesahan laporan

| PERM<br>29091 | OHONAN<br>.901 | PENGUJIAN                  |                                 |                    |             | CEIA           | K TAGIHAN           | KONFI   | RMASI PEMBAYARAN |
|---------------|----------------|----------------------------|---------------------------------|--------------------|-------------|----------------|---------------------|---------|------------------|
| how :         | 10 • entr      | ies                        |                                 |                    |             |                |                     | Search: |                  |
| No ↓₹         | No. LP         | Pekerjaan                  | Pengujian 川                     | Instansi 🔄         | Durasi/Hari | Target 📳       | Status              | Ket 📳   | Aksi             |
| 1             | 29091901       | Peningkatan Jalan<br>Gatsu | Job Mix Formula Beton<br>K. 250 | PT. Maju<br>Mundur | 14          | 17 Oct<br>2019 | Proses<br>Pengujian |         | 1                |
| 2             | 29091901       | Peningkatan Jalan<br>Gatsu | Job Mix Formula Beton<br>K. 125 | PT. Maju<br>Mundur | 14          | 17 Oct<br>2019 | Proses<br>Pengujian |         | I                |
| No            | No. LP         | Pekerjaan                  | Pengujian                       | Instansi           | Durasi/Hari | Target         | Status              | Ket     | Aksi             |

# LANGKAH 10

Menunggu perkembangan dari pengujian material konstruksi sampai dengan pengesahan laporan yang akan terus terupdate berupa notifikasi pada sistem dan email pemohon.

untuk hardcopy laporan hasil pengujian dapat di ambil di Laboratorium Pengujian Material Konstruksi, Jalan Kebo Iwa No. 39, Ubung Kaja, Kec. Denpasar Utara, Kota Denpasar, Bali 80116.

## LANGKAH 11

Jika ingin mengajukan permohonan kembali, dengan kegiatan yang sama, cukup ketik satu kata yang terkait dengan judul kegiatan, contoh sepeti gambah di bawah

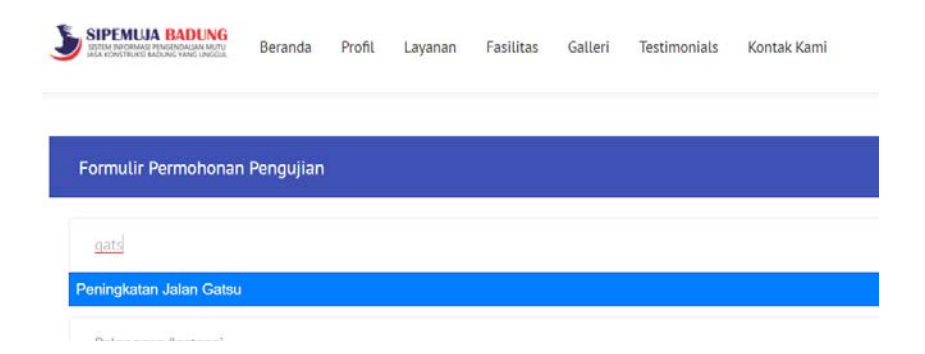

contoh judul kegiatan "PENINGKATAN JALAN GATSU", ketik salah satu kata dari judul kegiatan tersebut, misal ketik peningkatan maka otomatis akan muncul judul permohonan yang telah dimohonkan sebelumnya

| Formulir Permohonan Pengujian Peningkatan Jalan Gatsu PT. Maju Mundur |                                  |
|-----------------------------------------------------------------------|----------------------------------|
| Peningkatan Jalan Gatsu<br>PT. Maju Mundur<br>Jalan Sebelah Sana      |                                  |
| Peningkatan Jalan Gatsu<br>PT. Maju Mundur<br>Jalan Sebelah Sana      |                                  |
| PT. Maju Mundur<br>Jalan Sebelah Sana                                 |                                  |
| PT. Maju Mundur<br>Jalan Sebelah Sana                                 |                                  |
| Jalan Sebelah Sana                                                    |                                  |
| Jalan Sebelah Sana                                                    |                                  |
| Jalan Sebelah Sana                                                    |                                  |
| e parante in service de la contracte.                                 |                                  |
|                                                                       |                                  |
|                                                                       |                                  |
| abc123                                                                |                                  |
|                                                                       |                                  |
| Daftar Pengujian                                                      |                                  |
| Acost / Beton / Agrenat / Tanah / Kust Tekan / I                      | Morter                           |
| Aspet / Dettin / Agreget / Tenen / Kust Texan / T                     | inditation                       |
| -                                                                     |                                  |
| Job Mix Formula Beton K. 125                                          | III Job Mix Formula Beton K. 175 |
| Dob Mix Formula Beton K. 225                                          | lob Mix Formula Beton K. 250     |
| Job Mix Formula Beton K 0                                             | Gradesi Anrenet Halus            |
| Gradati Anrenat Kasar                                                 | Kadar Lumour Anzenat Halus       |
| Kadar Lumour Agregat Kasar                                            | Vadar Air Arranat Halus          |
| Kadar Air Anranat Kasar                                               | Reast lanic Arrenst Halus        |
| Renat lenis Anrenat Kasar                                             | Reat isi Annonat Halus           |
| Repat lei Annenat Karar                                               | Pisih Inniona                    |
| Kasusan Agregat                                                       | and the probability              |
| - Neousan Agregat                                                     |                                  |
|                                                                       |                                  |
| Sampel Uji diambil dari Lokasi Oleh                                   |                                  |
| 🛛 Pelanggan/Rekanan 🛛 🔍 Laboratorium DPUP                             | IPR Kab, Badung                  |
|                                                                       |                                  |
| Lokasi Pengambilan Sampel Uji                                         |                                  |
|                                                                       |                                  |
| Link Dokumen                                                          |                                  |
| Unggah Surat Permohonan (.pdf/.jpg/.jpeg/.png)                        |                                  |
| A Dill Derive                                                         |                                  |
| And I have a deal for the second                                      |                                  |

dapat dilihat pada gambar di atas, ketika memohon pengujian dengan judul kegiatan yang sama, maka nama instansi, alamat instansi, no surat permohonan dan berkas surat yang di unggah akan otomatis terisi. pemohon hanya mengisi daftar pengujian yang di mohonkan, sampel uji di ambil oleh dan lokasi pengambilan sampel.

jadi pemohon tidak perlu bersurat lagi ketika memohon pengujian dengan judul kegiatan yang sama.

untuk contoh surat terlampir

Untuk sementara pengajuan permohonan pengujian sandcone tanah dasar/limestoe, agregat A dan agregat B mohon untuk konfirmasi ke petugas laboratorium, terkait jadwal pengujian di lapangan, setelah mengisi formulir permohonan pengujian.

terkait pembayaran, besaran biaya dapat dicetak dan di bayar sehari sebelum jadwal yang di tetakpkan oleh petugas laboratorium

contoh : pemohon mengajukan permohonan pengujian sandcone agregat A pada tgl 17 september 2019, setelah itu pemohon mengkonfirmasi kapan mendapatkan jadwal pengujian ke lapangan dan berapa titik pengujian yang nantinya akan diambil/diuji, misalkan mendapatkan jadwal tgl 20 september 2019. sehari sebelum jadwal pengujian atau lebih tepatnya pada tgl 19 september 2019 besaran biaya dapat dicetak dan dibayarkan ke BANK BPD Bali.